## 導師系統--人文素養課程評量操作手冊

1. 校首頁→「e 校園服務網」→登入 e 校園服務網(帳密同入口網站帳密)→

進入 e 校園服務網後→點選「導師系統」<sup>。</sup>

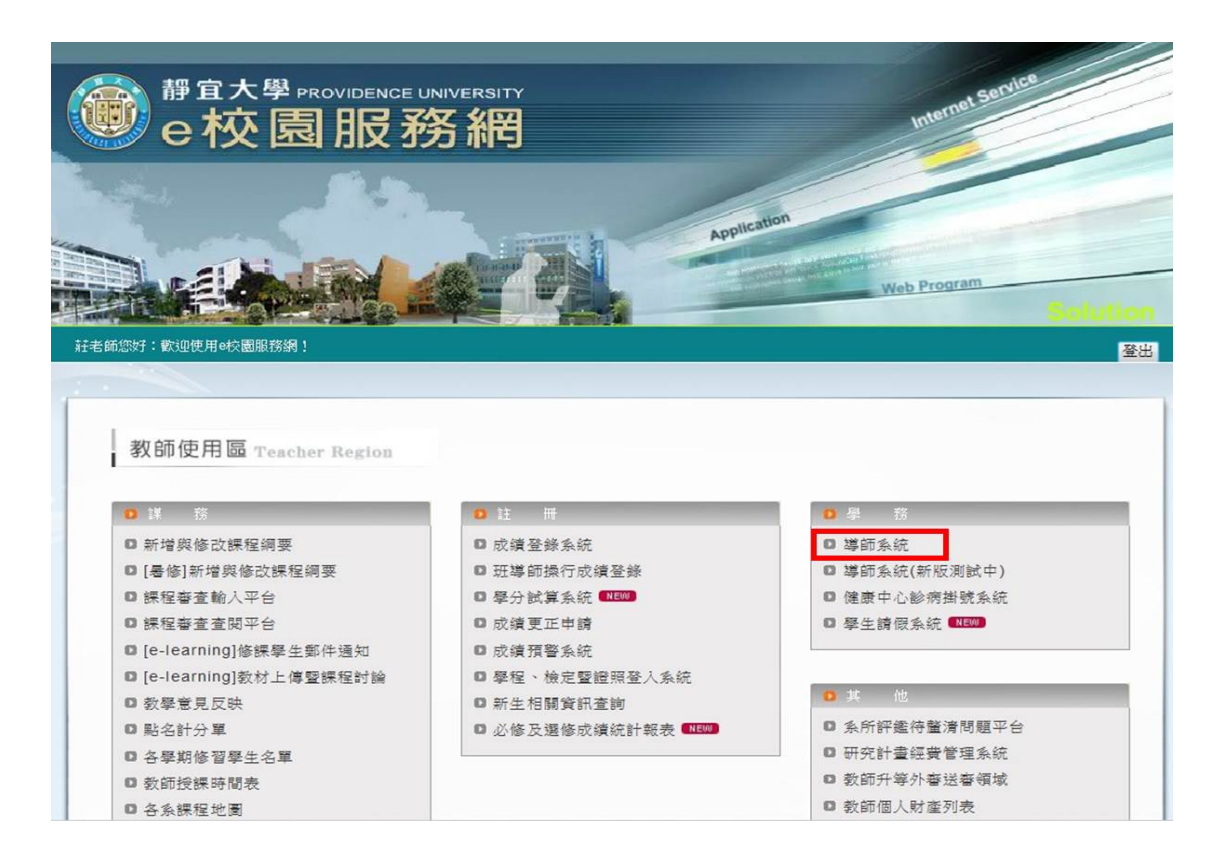

## 2. 進入導師系統後→點選「人文素養」·

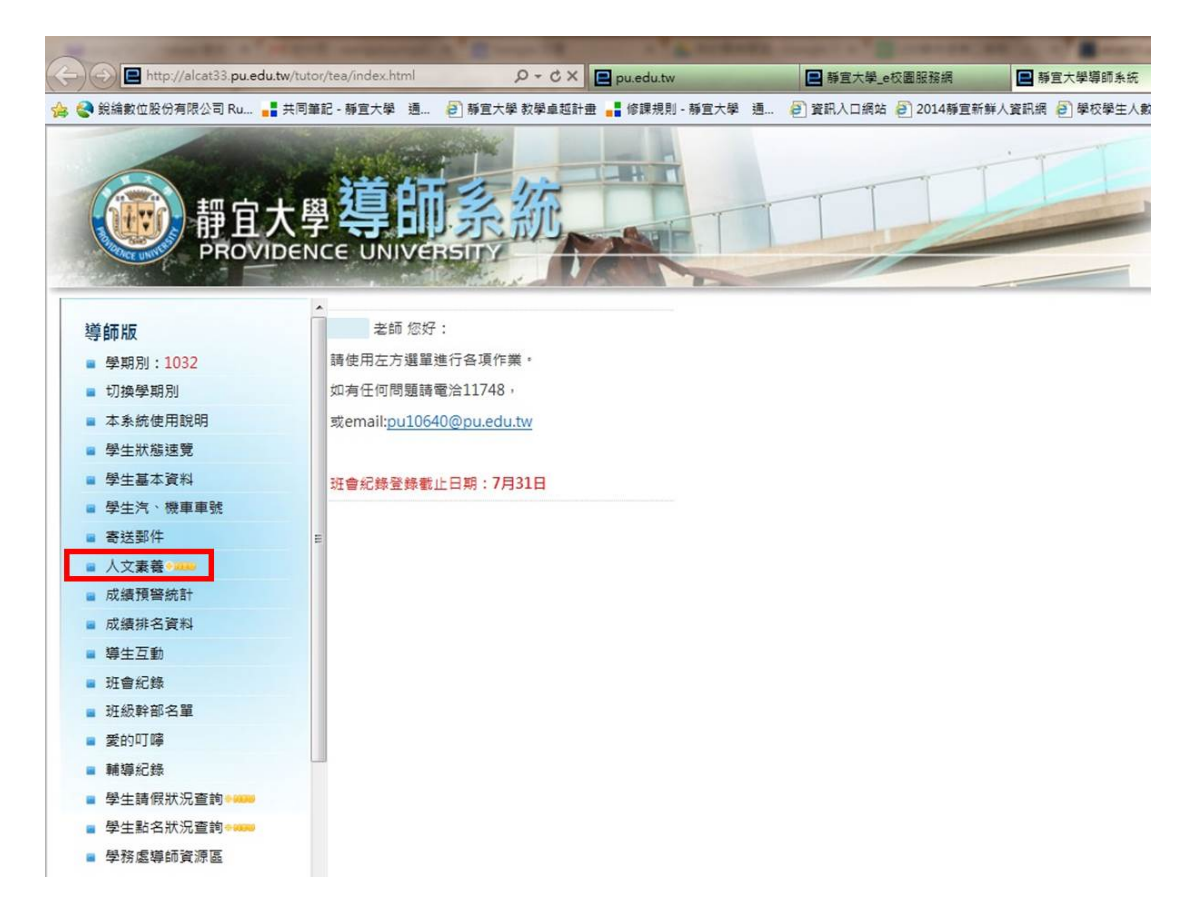

3. 跳出人文素養平台頁面→點選已完成 16 項學習項次之同學。

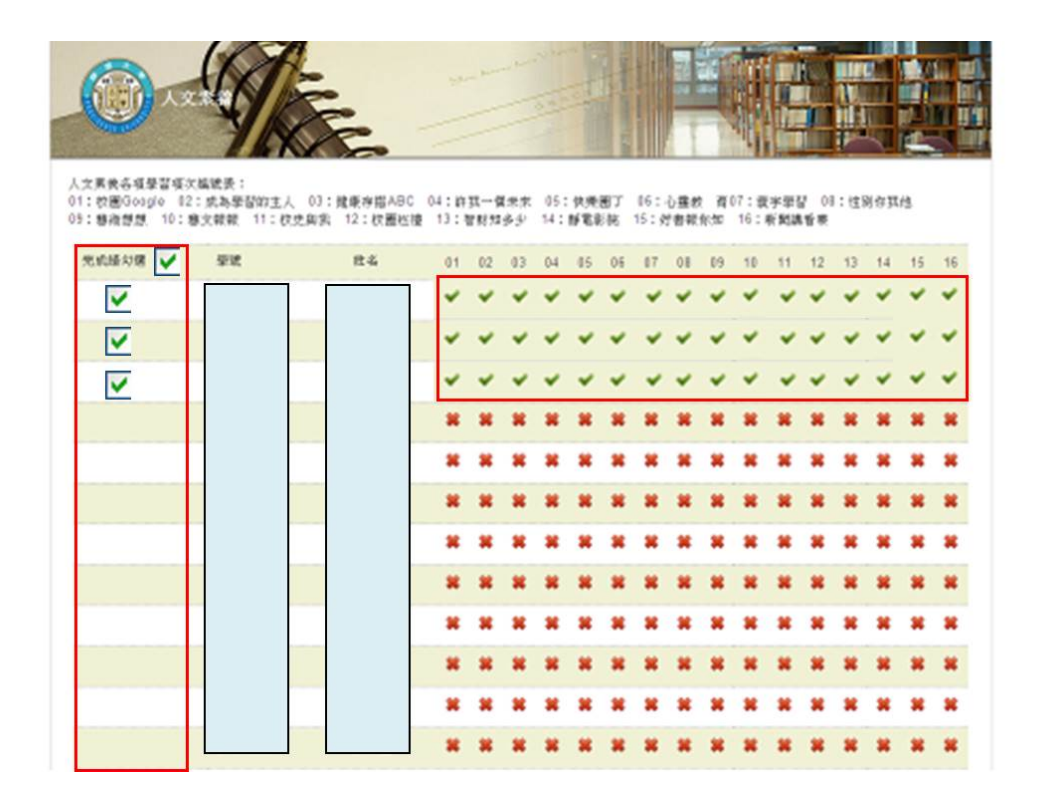

## 4. 下拉頁面→點選「儲存」→即送出人文素養課程成績。

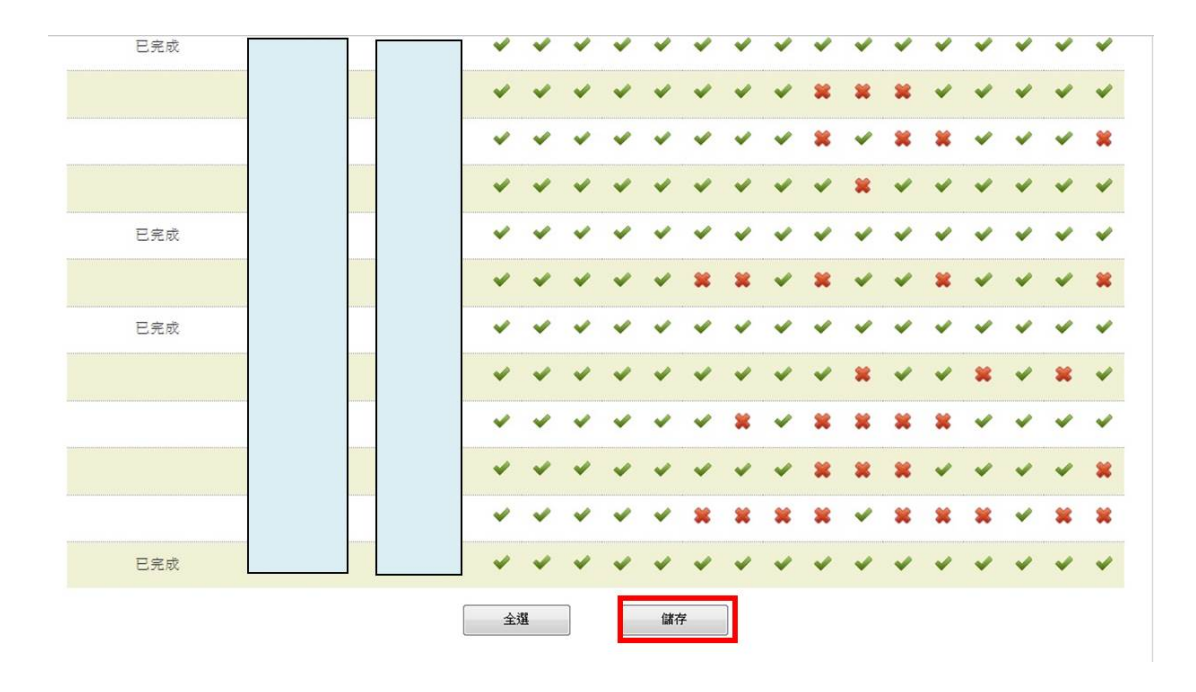